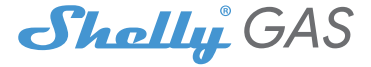

# O sensor de gás combustível Wi-Fi mais inovador

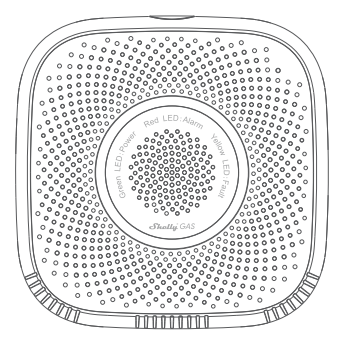

## GUIA DE UTILIZADOR

#### Guia de utilizador

O Shelly Gas da Allterco Robotics destina-se a ser colocado, onde o gás combustivel" é utilizado para detectar e alarmar potenciais fugas de gás na sala/área. O Shelly Gas é alimentado diretamente a partir da rede. O Shelly pode funcionar como um dispositivo autónomo ou como um acessório de um controlador de domótica.

\* Shelly Gas vem em duas variantes - Shelly Gás GNVeShelly Gás GLP.São dois produtos separados destinados a diferentes tipos de detecção de gás. Se você não tiver certeza sobre o tipo de detecção de gás Shelly Gas por favor verifique as marcações na parte de trás do produto.

## Especificação

Fonte de energia:110-230V ±10% 50/60Hz CA

#### Tipos de gás detectados:

- Shelly GAS CNG gás natural comprimido
- Shelly Gas GLP gás liquefeito de petróleo

Em conformidade com as normas da UE:

- Diretiva RE 2014/53/UE
- LVD 2014/35/UE
- EMC 2004/108/WE
- RoHS2 2011/65/UE

Temperatura de trabalho:0° + 40°C Potência do sinal de rádio:1mW Protocolo de rádio:Wi-Fi 802.11 b/g/n Frequência:2400 - 2500 MHz; Alcance operacional:

- até 50 m ao ar livre
- até 30 m dentro de casa

Dimensões (HxWxL):

- Sem plugue 90x90x38 mm
- Com plugue 90x90x60 mm Consumo elétrico:<1 W Alarme sonoro:70dB (a 1m)

#### Estados do LED Wi-Fi

- · Modo STA com conexão em nuvem-estático
- Modo STA sem conexão com a nuvem-estático, pisca a cada 5 segundos
- · Modo STA sem conexão interna-estático, pisca a cada 3 segundos
- · Modo AP-piscar uma vez por segundo

#### **Alarmes sonoros**

 O aquecimento do sensor começa ao ligar-dois bipes curtos por segundo.

- · Sucesso do aquecimento do sensor-1 bip longo por segundo
- Falha do sensor- bipe longo uma vez por segundo até que o sensor seja recuperado da falha
- Autoteste do dispositivo- três bipes curtos duas vezes por segundo

 Vazamento de gás leve- bipe longo uma vez por segundo, até que o vazamento de gás não esteja presente ou se mudar para o modo "Fuga de gás pesado"

 Vazamento de gás pesado- O dispositivo emite um bipe por cinco segundos com uma pausa de um segundo até que o vazamento de gás não esteja presente

· Autoteste bem-sucedido- bip longo uma vez por segundo

### instruções de instalação

ICUIDADO - Antes de iniciar a instalação, leia atentamente e completamente a documentação que o acompanha. O não cumprimento dos procedimentos recomendados pode causar mau funcionamento, perigo de vida ou violação da lei. A Allterco Robotics não se responsabiliza por qualquer perda ou dano em caso de instalação ou operação incorreta deste dispositivo.

ICUIDADO -Utilize o Dispositivo apenas com rede elétrica que cumpra todas as regulamentações aplicáveis. Curto-circuito na rede elétrica pode danificá-la.

ICUIDADO -Não permita que crianças brinquem com o dispositivo, especialmente com o botão liga/desliga. Mantenha os dispositivos de controle remoto do Shelly (celulares, tablets, PCs) longe das crianças.

## Inclusão inicial

Coloque Shelly na tomada, na sala onde quer usá-la.

 Por GNV detecção de gás a unidade Shelly Gas CNG é melhor colocada 0,3 ~ 1 m abaixo do teto verticalmente e 1,5 m de distância da fonte de gás natural.

• Por **GLP** detecção de gás a unidade Shelly Gas GLP deve ser colocada a 0,3 m acima do piso e a 1,5 m da fonte de gás.

O aparelho fará um autoteste, e nos primeiros 3 minutos o anel de LED deverá acender na sequência: verde->laranja->vermelho. Após a conclusão do autoteste, o anel de LED deve ficar verde e o LED WiFi deve piscar, uma vez por segundo. Isso significa que o dispositivo está calibrado e está no modo AP.

#### Restauração de fábrica

Pode retornar seu Shelly Gas às configurações de fábrica pressionando e segurando o botão de reset por 10 segundos. Após a redefinição de fábrica bemsucedida, o LED WiFi piscará uma vez por segundo.

### Introdução ao Shelly®

Shellyö é uma familia de dispositivos inovadores, que permitem o controle remoto de aparelhos elétricos através de celular, PC ou sistema de automação residencial. Shelly® usa WiFi para se conectar aos dispositivos que o controlam (telefones celulares, tablets etc.). Eles podem estar na mesma rede WiFi ou podem usar o acesso remoto (através da Internet - Shelly Cloud). Shelly® possui um servidor web integrado, através do qual o Usuário pode ajustar, controlar e monitorar o Dispositivo. Uma API podes er formedia pelo Fabricante. O Usuário pode se registrar e acessar o Shelly Cloud, usando aplicativos móveis Android ou IOS, ou qualquer navegador de internet e o site:https:// my.shelly.cloud/.

### Controle sua casa com sua voz

Todos os dispositivos Shelly são compatíveis com o Alexa da Amazon e o assistente do Google. Consulte nossos guias passo a passo em: https:// shelly.cloud/compatibility/Alexa https://shelly.cloud/compatibility/ Assistant

## SHELLY®APLICATIVO MÓVEL NA NUVEM

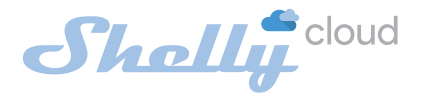

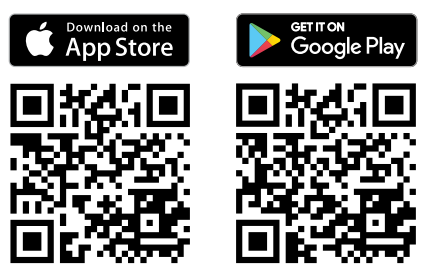

## O aplicativo móvel Shelly Cloud

Shelly Cloud oferece a você a oportunidade de controlar e ajustar todos os dispositivos Shelly® de qualquer lugar do mundo. A única coisa que você precisa é de conexão com a Internet e nosso aplicativo móvel, instalado em seu smartphone ou tablet. Para instalar o aplicativo, visite Google Play ou App Store.

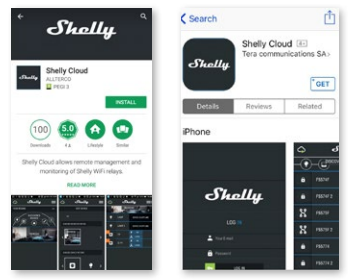

## Cadastro

A primeira vez que você abre o aplicativo móvel Shelly Cloud, você precisa criar uma conta que possa gerenciar todos os seus dispositivos Shelly®.

### Palavra-chave esquecida

Caso esqueça ou perca sua senha, basta digitar o endereço de email que você usou em seu cadastro. Em seguida, você receberá instruções sobre como alterar sua senha.

AVISO!Tenha cuidado ao digitar seu endereço de e-mail durante o registro, pois ele será usado caso você esqueça sua senha.

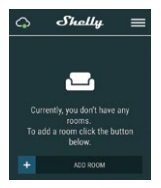

Após o registro, crie sua primeira sala (ou salas), onde você adicionará e usará seus dispositivos Shelly. Shelly Cloud permite fácil controle e monitoramento usando um celular, tablet ou PC.

#### Inclusão de dispositivo

Para adicionar um novo dispositivo Shelly, conecte-o à rede elétrica seguindo as instruções de instalação incluídas com o dispositivo.

#### Passo 1

Coloque seu Shelly na tomada, na sala onde você deseja usá-lo. O LED WiFi deve estar piscando, uma vez por segundo. AVISO:Se o LED WiFi não estiver piscando uma vez por segundo, pressione e segure o botão de reinicialização por pelo menos 10 segundos. O LED WiFi deve estar piscando, uma vez por segundo. Caso contrário, repita ou entre em contato com noso suporte ao cliente em: support@shelly.cloud

#### Passo 2

#### Escolha "Adicionar dispositivo".

Para adicionar mais dispositivos posteriormente, use o Menu no canto superior direito da tela principal e clique em "Adicionar dispositivo". Digite o nome e a senha da rede WiFi à qual você deseja adicionar Shelly.

#### etapa 3

Se estiver usandoi**OS**: você verá a seguinte tela (esquerda): No seu dispositivo iOS, abra Configurações > WiFi e conecte-se à rede WiFi criada por Shelly, por exemplo, ShellySmoke-35FA58.

Se estiver usando**Android**: seu telefone fará a varredura automaticamente (à direita) e incluirá todos os novos dispositivos Shelly na rede WiFi que você definiu.

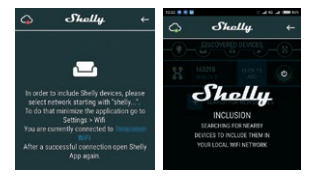

Após a inclusão bem-sucedida do dispositivo na rede WiFi, você verá o seguinte pop-up:

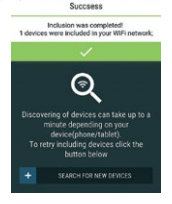

#### Passo 4:

Aproximadamente 30 segundos após a descoberta de quaisquer novos dispositivos na rede WiFi local, uma lista será exibida por padrão na sala "Discovered Devices".

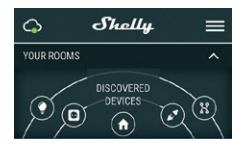

### Etapa 5:

Selecione Dispositivos Descobertos e escolha o dispositivo Shelly que deseja incluir em sua conta.

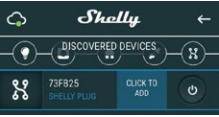

#### Etapa 6:

Insira um nome para o Dispositivo. Escolha uma Sala, na qual o dispositivo deve ser posicionado. Você pode escolher um ícone ou fazer upload de uma imagem para facilitar o reconhecimento. Pressione "Salvar dispositivo".

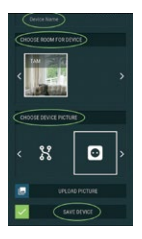

#### Etapa 7:

Para habilitar a conexão com o serviço Shelly Cloud para controle remoto e monitoramento do Dispositivo, pressione "sim" no seguinte pop-up.

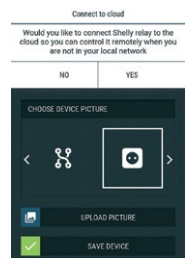

#### Configurações de dispositivos Shelly

Depois que seu dispositivo Shelly for incluído no aplicativo, você poderá controlá-lo, alterar suas configurações e automatizar a maneira como ele funciona.

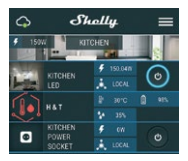

Para entrar no menu de detalhes do dispositivo, clique em seu nome. A partir daí, você pode controlar o dispositivo, bem como editar sua aparência e configurações.

#### Auto teste

Autoteste do sensor - Faça um autoteste do dispositivo.

## Mudo

Silencie o dispositivo, quando o alarme estiver ligado. Você não pode silenciar o dispositivo, se o alarme não for acionado.

#### Segurança da Internet

#### Modo WiFi - Cliente

Permite que o dispositivo se conecte a uma rede WiFi disponível. Após digitar os dados nos respectivos campos, pressione**Conectar**.

#### **Backup do cliente WiFi**

Permite que o dispositivo se conecte a uma rede WiFi disponível, como secundária (backup), caso sua rede WiFi primária fique indisponível. Após digitar os dados nos respectivos campos, pressioneDefinir.

#### Modo WiFi - Ponto de Acesso

Configure Shelly para criar um ponto de acesso Wi-Fi. Após digitar os dados nos respectivos campos, pressione**Criar ponto de acesso.** 

#### **Restringir login**

Restrinja a interface web do Shely com um nome de usuário e senha. Após digitar os dados nos respectivos campos, pressione**Restringir** Shelly.

#### Definições

#### Volume

Defina o nível de volume do alarme do dispositivo, quando o alarme é acionado. Faixa possível: 1 ~ 11.

#### Fuso horário e geolocalização

Ative ou desative a detecção automática de fuso horário e localização geográfica.

Restauração de fábrica Retorne Shelly às configurações padrão de fábrica.

Reinicialização do dispositivo Reinicie seu dispositivo Shelly.

#### Informação de dispositivo

- ID do dispositivo ID exclusivo de Shelly
- · IP do dispositivo O IP de Shelly em sua rede Wi-Fi

#### Editar dispositivo

- Nome do dispositivo
- Sala de dispositivos
- Imagem do dispositivo

Quando terminar de editar, pressioneSalvar dispositivo.

### A INTERFACE DA WEB INCORPORADA

Mesmo sem o aplicativo móvel Shelly pode ser configurado e controlado através de um navegador e conexão de um celular ou tablet.

### Abreviaturas usadas

• Shelly-ID-consiste em 6 ou mais caracteres. Pode incluir números e letras, por exemplo35FA58.

• SSID-o nome da rede WiFi, criada pelo dispositivo, por exemplo ShellyGas-35FA58.

• Ponto de acesso (AP)-neste modo em Shelly cria sua própria rede WiFi.

• Modo Cliente (CM)-neste modo em Shelly se conecta a outra rede WiFi.

### Instalação/Inclusão inicial

#### Passo 1

Coloque Shelly na tomada, na sala onde você quer usá-la. O dispositivo fará um autoteste, e nos primeiros 3 minutos o anel de LED deve girar em uma sequência:verde->laranja-> vermelho. Após a conclusão do autoteste, o anel de LED deve ficar verde e o LED WiFi deve piscar, uma vez por segundo. Isso significa que o dispositivo está calibrado e está no modo AP. CUIDADOISe o LED WiFi não estiver piscando uma vez por segundo, pressione e segure o botão de reinicialização por pelo menos 10 segundos. O LED WiFi deve estar piscando, uma vez por segundo. Caso contrário, repita ou entre em contato com nosos suporte ao cliente emisupport@shelly.cloud

#### Passo 2

Quando o LED WiFi está piscando uma vez por segundo, Shelly criou uma rede WiFi, com nome como**ShellyGas-35FA58**. Conecte-se a ele.

### etapa 3

Tipo192.168.33.1 no campo de endereço do seu navegador para

carregue a interface web do Shelly.

### Geral - Página inicial

Esta é a página inicial da interface da Web incorporada.

- · Status atual do alarme
- Contagem atual de PPM\*
- Conexão com a nuvem
- Tempo presente
- Definições
- \* PPM intensidade de gás combustível na área

#### Auto teste

Faça um autoteste do dispositivo.

## Mudo

Silencie o dispositivo, quando o alarme estiver ligado. Você não pode silenciar o dispositivo, se o alarme não for acionado.

### Segurança da Internet

#### Modo WiFi - Cliente

Permite que o dispositivo se conecte a uma rede WiFi disponível. Após digitar os dados nos respectivos campos, pressione**Conectar.** 

#### **Backup do cliente WiFi**

Permite que o dispositivo se conecte a uma rede WiFi disponível, como secundária (backup), caso sua rede WiFi primária fique indisponível. Após digitar os dados nos respectivos campos, pressione**Definir**.

#### Modo WiFi - Ponto de Acesso

Configure Shelly para criar um ponto de acesso Wi-Fi. Após digitar os dados nos respectivos campos, pressione**Criar ponto de acesso.** 

#### **Restringir login**

Restrinja a interface web do Shely com um nome de usuário e senha

palavra. Após digitar os dados nos respectivos campos, pressione Restringir Shelly.

#### Servidor SNTP

Você pode alterar o servidor SNTP padrão. Digite o endereço e clique em Salve .

#### Avançado - Configurações do desenvolvedor

Aqui você pode alterar a execução da ação:

- Via CoAP (CoIOT)
- Por MQTT

#### Nuvem

Você pode ativar/desativar a conexão com Shelly Cloud. **ATENÇÃOI**Para redefinir o dispositivo, pressione e segure o botão por pelo menos 10 segundos. Após a redefinição de fábrica bem-sucedida, Shelly emitirá um som lond.

### Definições

### Fuso horário e geolocalização

Ative ou desative a detecção automática de fuso horário e localização geográfica. Se Desativado, você pode defini-lo manualmente.

#### Volume

Defina o nível de volume do alarme do dispositivo, quando o alarme é acionado. Faixa possível: 1 ~ 11.

#### Atualização de firmware

Mostra a versão atual do firmware. Se uma versão mais recente estiver disponível, você poderá atualizar seu Shelly clicando em Carregar para instalá-lo.

#### Restauração de fábrica

Retorne Shelly às configurações de fábrica.

#### Reinicialização do dispositivo Reinicia o dispositivo.

#### Informação do dispositivo

Mostra o ID do seu dispositivo. No Modo Cliente mostra também o nome da sua rede WiFi e a intensidade do sinal WiFi.

#### **Características adicionais**

Shelly permite o controle via HTTP de qualquer outro dispositivo, controlador de automação residencial, aplicativo móvel ou servidor.

Para obter mais informações sobre o protocolo de controle REST, visite www.shelly.cloudou envie um pedido paradesenvolvedores@shelly. nuvem.